### Lab 9-1 按鈕器進階操作

題目:設計一個 4 bits 計數器,當使用者按下 VeriLite PCB 版上的實體 Push-Button 一次才向上計數一次。按下 reset 則將計數器歸零。將結果顯示 在 PCB 版的 LED 燈 D0~D3 上。

- 1. 請在" c:\logiclab\<你自己的學號>\"的路徑下新增一資料夾 lab9\_1
- 2. 開啟Quartus II,設定專案包含下列Verilog 檔:

#### • lab9\_1.v

3. 完成設計後請download 至VeriLite 版的EP1C6Q240C8 Device 來驗證結果。

| LED |         |                  |        |         |           |
|-----|---------|------------------|--------|---------|-----------|
| D0  | PIN_122 | 連接PCB上LED<br>之腳位 |        |         |           |
| D1  | PIN_123 |                  |        |         |           |
| D2  | PIN_124 |                  |        |         |           |
| D3  | PIN_125 |                  | Button |         |           |
| D4  | PIN_126 |                  | BT0    | PIN_132 | 連接PCB上BT0 |
| D5  | PIN_127 |                  |        |         | 之腳位       |
| D6  | PIN_128 |                  | BT1    | PIN_133 | 連接PCB上BT1 |
| D7  | PIN_131 |                  |        |         | 之腳位       |

## Lab9\_1.v

```
module lab9_1(reset_n, pb_n, led);
    input
             reset_n;
    input
             pb_n;
    output [3:0]
                       led;
    reg [3:0]
                  counter;
    wire
                  reset, pb;
         assign reset = ~reset_n;
         assign pb = ~pb_n;
// 4 bits counter
/* PS: PCB 板上的push button 為共陰極 */
    always@(posedge reset or posedge pb)
    begin
         if(reset)
             counter <= 4'd0;</pre>
         else
             counter <= counter + 4'd1;</pre>
    end
//led 為共陽極
    assign led = ~counter;
endmodule
```

## Lab 9-2 按鈕器 De-bounce 電路

題目:在 lab9-1 我們發現當按下 push button 時,計數器會不只計數一次, 這是由於 push button 在切換高低電位時會有 bounce 現象,故 lab9-2 加入 了 de-bounce電路 oneshot.v 來消除 bounce 的影響。

- 1. 請在"c:\logiclab\<你自己的學號>\"的路徑下新增一資料夾 lab9\_2
- 2. 開啟Quartus II,設定專案包含下列Verilog 檔:
  - lab9\_2.v
  - oneshot.v

3. 完成設計後請download 至VeriLite 版的EP1C6Q240C8 Device 來驗證結果。

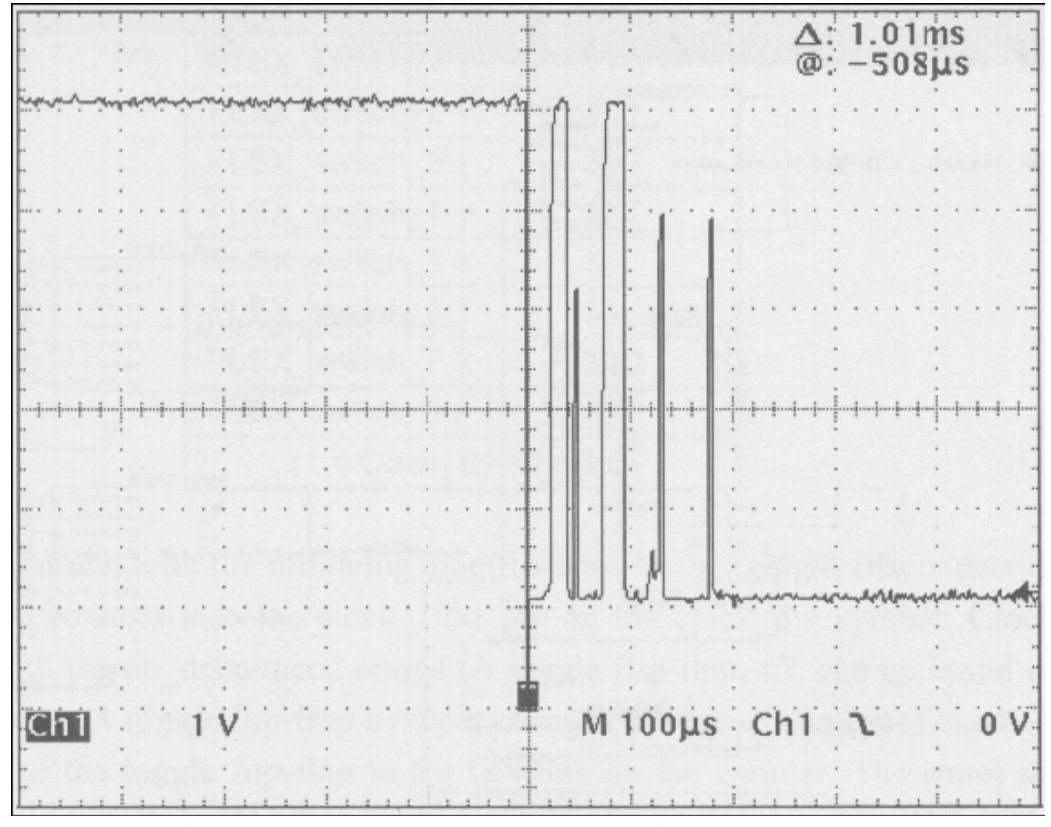

實體push button 在高低電位切換時的bounce 現象

註1:上圖為實際的push button 的輸出在高低電位切換時會有震盪的現象,因為 這個現象所以電路會不只讀到一個正(負)緣觸發,故使用實體push button時會有 de-bounce 電路, lab9-2 的oneshot.v 即為一個de-bounce 電路。 VeriInstrument 虛擬儀器的push button 不會有bounce 現象。

註2: VeriLite PCB 板上的push button 為共陰極,即按下後輸出為0,放開輸出為1。 VeriInstrument 的虛擬儀器push button 則為共陽極,按下輸出為1,放開輸出為0。

## oneshot.v

```
module oneshot(clock, din, dout);
    input
            clock;
    input
            din;
    output
            dout;
    reg [1:0] ss;
    always @(posedge clock)
    begin
    case(ss)
            2'b00:
                if(~din) //若push button 為共陰極用~din,共陽用din
                     ss<=2'b01;
            2'b01:
                 ss<=2'b10;
            2'b10:
                if(din) //若push button 為共陰極用din,共陽用~din
                     ss<=2'b00;
            default:
                 ss<=2'b00;
    endcase
    end
    assign dout=ss[0];
endmodule
```

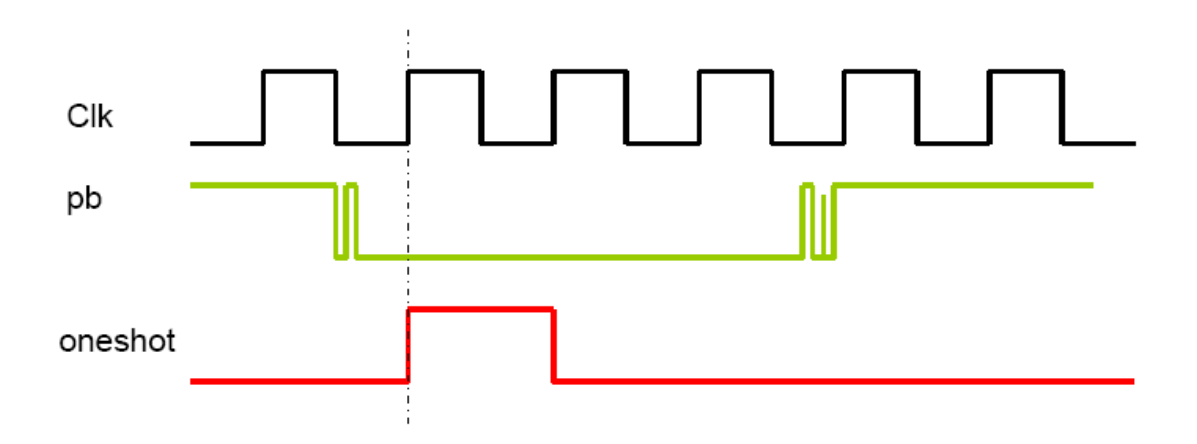

## Lab9\_2.v

```
module lab9_2(clk, reset, pb, led);
    input
                       clk;
    input
                       reset;
    input
                       pb;
    output
               [3:0]
                       led;
               [3:0]
                       counter;
    reg
    wire
                       pb_oneshot;
    wire
                       reset_oneshot;
// De-bounce logic
    oneshot u_oneshot1(clk, pb, pb_oneshot);
    oneshot u_oneshot2(clk, reset, reset_oneshot);
// 4 bits counter
/* PS: PCB 板上的push button 為共陰極 */
    always@(posedge reset_oneshot or posedge pb_oneshot)
    begin
         if(reset_oneshot)
             counter <= 4'd0;</pre>
         else
              counter <= counter + 4'd1;</pre>
    end
// led 為共陽極
assign led = ~counter;
endmodule
```

## Lab 9-3 8x8 LED 矩陣之基本操作

題目:使 8x8 LED 只有一個 LED 燈亮,按下 reset 後,亮點一開始在最左上的 LED 燈,使用者可以按上下左右的 push button 來操控這個亮點的位置。(註:電路要按下 reset 後才開始運作。)

- 1. 請在"c:\logiclab\<你自己的學號>\"的路徑下新增一資料夾 lab9\_3
- 2. 開啟Quartus II,設定專案包含下列Verilog 檔:
  - lab9\_3.v
  - oneshot.v
- 3. 完成設計後請download 至VeriLite 版的EP1C6Q240C8 Device 來驗證結果。

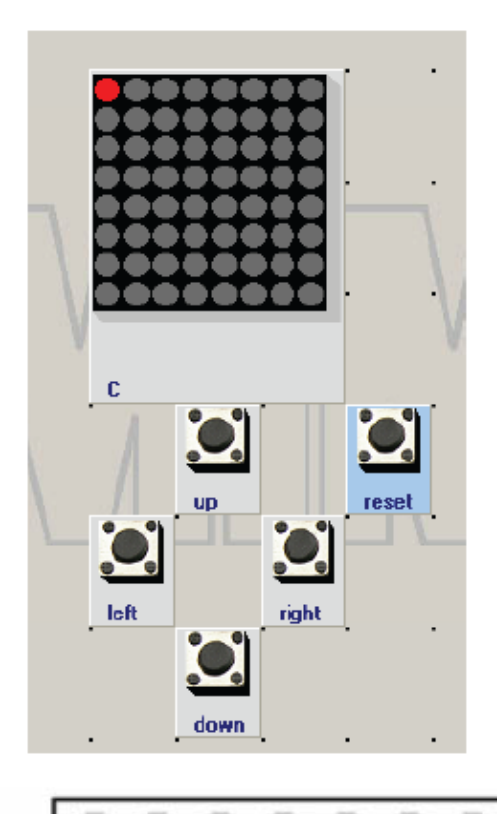

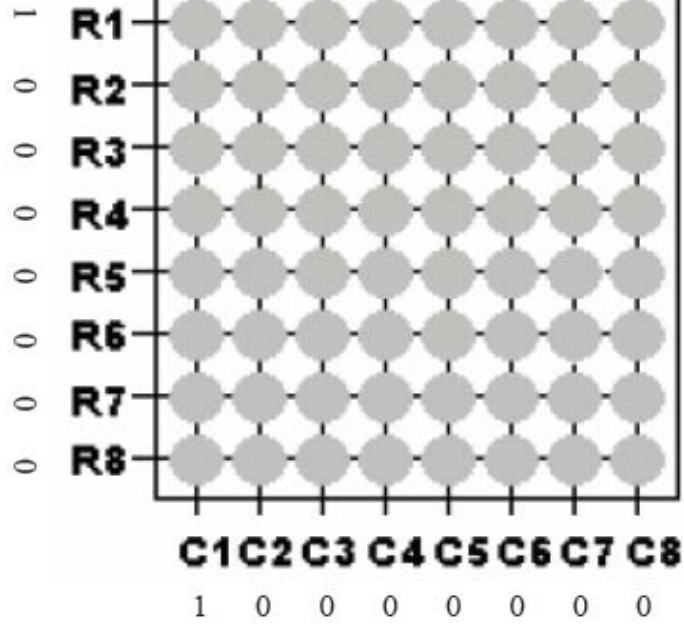

# oneshot.v (適用於虛擬 push button)

```
module oneshot(clock, din, dout);
    input
            clock;
    input
            din;
    output
            dout;
    reg [1:0] ss;
    always @(posedge clock)
    begin
    case(ss)
            2'b00:
                if(din) //若push button 為共陰極用~din,共陽用din
                     ss<=2'b01;
            2'b01:
                ss<=2'b10;
            2'b10:
                 if(~din) //若push button 為共陰極用din,共陽用~din
                     ss<=2'b00;
            default:
                ss<=2'b00;
    endcase
    end
    assign dout=ss[0];
endmodule
```

## Lab9\_3.v

module <a>lab9\_3</a>(clk, reset, up, down, left, right, R, C); input clk; input reset: input up, down, left, right; output [7:0] **R**, **C**; [7:0] R, C; reg reg **[7:0]**  $R_t, C_t;$ up\_oneshot, down\_oneshot, left\_oneshot, right\_oneshot; wire // De-bounce logic oneshot u\_oneshot1(clk, up, up\_oneshot); oneshot u\_oneshot2(clk, down, down\_oneshot); u\_oneshot3(clk, left, left\_oneshot); oneshot u\_oneshot4(clk, right, right\_oneshot); oneshot // 8x8 LED row control logic always@(posedge clk) begin if(reset) R <= 8'b0000001; else  $R <= R_t;$ end always@(\*) begin if(down\_oneshot) begin  $R_t[7:1] \le R[6:0];$  $R_t[0] \le R[7];$ end else if(up\_oneshot) begin  $R_t[6:0] \le R[7:1];$  $R_t[7] \le R[0];$ end else **R\_t** <= **R**; end // 8x8 LED column control logic /\* • 請同學完成column control logic 的程式碼 • \*/ endmodule

## Lab 9-4 8x8 LED 矩陣進階操作

題目:使用 8x8 LED 依序顯示文字 'L' 'O' 'G' 'I' 'C'。按下reset 後一開始 顯示'L',每按一次 push button 就顯示下一個文字,到 'C' 再按下 push button 則回到 'L' 繼續循環。(註:電路需按下 reset 後才開始運作。)

- 1. 請在"c:\logiclab\<你自己的學號>\"的路徑下新增一資料夾 lab9\_4
- 2. 開啟Quartus II,設定專案包含下列Verilog 檔:
  - lab9\_4.v
  - oneshot.v
- 3. 完成設計後請download 至VeriLite 版的EP1C6Q240C8 Device 來驗證結果。

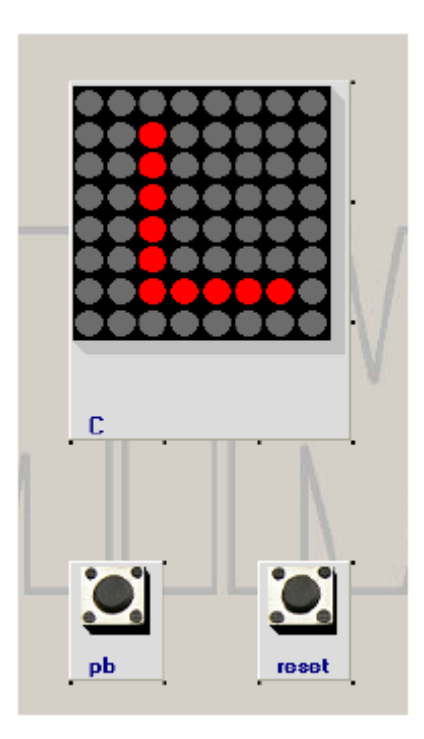

## *Lab9\_4.v*

```
module lab9_4(clk, reset, pb, R, C);
    input
                       clk;
    input
                       reset;
    input
                       pb;
    output [7:0]
                       R;
    output [7:0]
                       C:
                  R1, R2, R3, R4, R5; //'L' 'O' 'G' 'I' 'C'
    reg [7:0]
    reg [7:0]
                  R;
    reg [7:0]
                  C;
    reg [2:0]
                  counter;
    reg [2:0]
                  display;
    wire
                  pb_oneshot;
    wire
                  reset_oneshot;
// De-bounce logic
    oneshot
                  u_oneshot1(clk, pb, pb_oneshot);
                  u_oneshot2(clk, reset, reset_oneshot);
    oneshot
    always @(posedge clk or posedge reset_oneshot)
         if (reset_oneshot)
              counter <= 3'd0;
         else
              counter <= counter + 3'd1;</pre>
//8x8 LED row control logic
//'L'
    always @(counter)
    begin
         case(counter)
         3'd0:
              R1 = 8'b0000000;
         3'd1:
              R1 = 8'b0100000;
         3'd2:
              R1 = 8'b0100000;
         3'd3:
              R1 = 8'b01000000;
         3'd4:
              R1 = 8'b01000000;
         3'd5:
              R1 = 8'b01111110;
         3'd6:
              R1 = 8'b0000000;
         3'd7:
              R1 = 8'b0000000;
         endcase
end
```

```
//'0'
    always @(counter)
    begin
         case(counter)
         3'd0:
              R2 = 8'b0000000;
         3'd1:
              R2 = 8'b00111100;
         3'd2:
              R2 = 8'b01000010;
         3'd3:
              R2 = 8'b01000010;
         3'd4:
              R2 = 8'b01000010;
         3'd5:
              R2 = 8'b01000010;
         3'd6:
              R2 = 8'b00111100;
         3'd7:
              R2 = 8'b0000000;
         endcase
    end
//'G'
    always @(counter)
    begin
         ./*請同學完成'G', 'I', 'C'的row control logic */
    end
//'I'
//'C'
    always@(posedge pb_oneshot or posedge reset_oneshot)
    begin
         if(reset_oneshot)
              display \leq 3'd0;
         else if(display == 3'd4)
              display <= 3'd0;
         else
              display <= display + 3'd1;
    end
    always@(*)
    begin
         case(display)
         3'd0: R = R1;
         3'd1: R = R2;
         3'd2: R = R3;
         3'd3: R = R4;
         3'd4: R = R5;
```

```
default: R = R1;
endcase
end
//8x8 LED coulumn control logic
always@(posedge clk)
begin
if(rst)
C <= 8'b10000000;
else
begin
C[6:0] <= C[7:1];
C[7] <= C[0];
end
end
```

## 實習報告

### ■ 實驗原理及結果

■ 問題

為oneshot.v 建立一個專案,並建立一個.vwf 檔編輯oneshot 輸入波形, 輸入波形請模擬使用者按下push button 再放開的情況,結報請附上輸出波形 圖,並說明**reg [1:0] ss** 的值在波型圖上不同時間點的變化為何。

■ 問題心得